# **Quick Installation Guide**

English | 繁中 | 商中 | 日本語 | Français | Español | Deutsch | Português | Italiano | Türkçe | Polski | Русский | Česky | Svenska | ألمريبة

20x Zoom · 2MP · Full HD

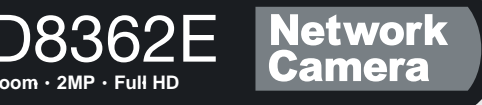

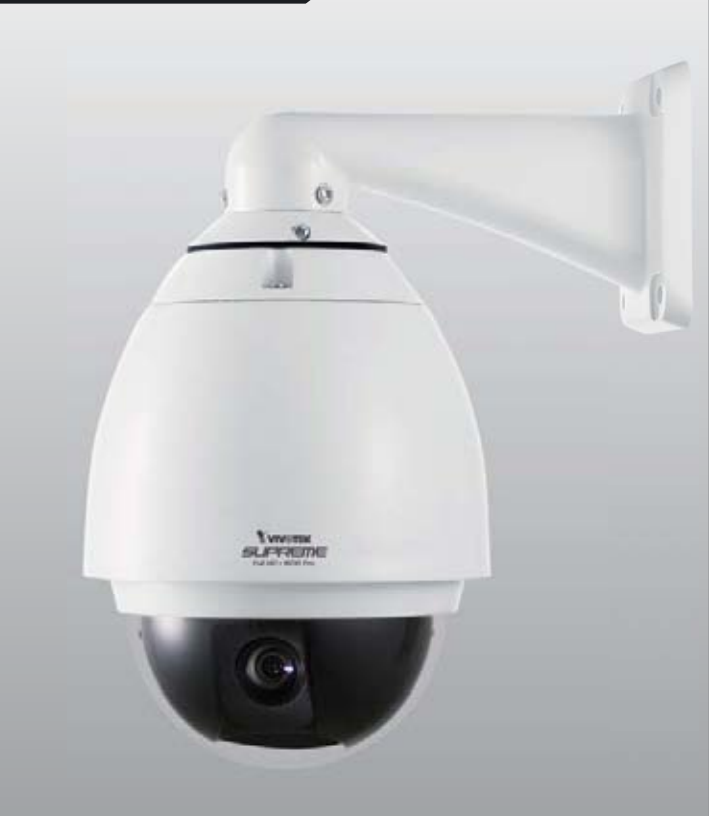

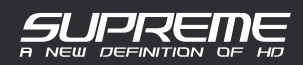

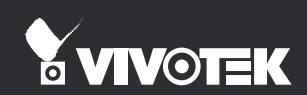

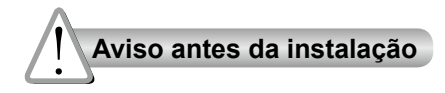

Desligue a Câmara de Rede se vir fumo ou sentir cheiros estranhos.

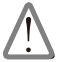

Contacte o distribuidor sempre que aconteçam casos destes. Consulte o manual do utilizador para obter informações sobre a temperatura de funcionamento.

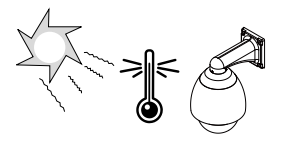

Não toque na Câmara de Rede quando houver trovoada.

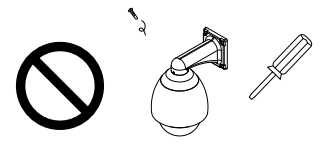

Não desmonte a Câmara de Rede.

Não introduza nenhum objecto dentro da Câmara de Rede, como agulhas.

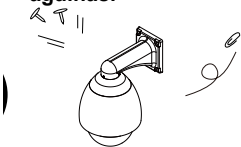

Não rode nem incline a Câmara de Rede manualmente, com a corrente eléctrica ligada.

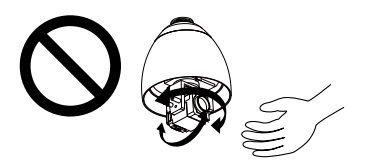

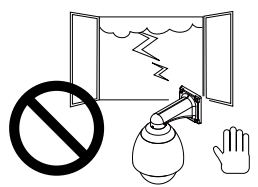

Não deixe cair a Câmara de Rede.

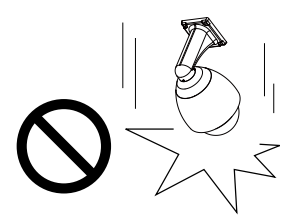

### Verifi que o conteúdo da embalagem

#### SD8362E

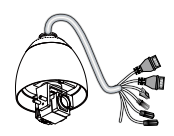

Anel de vedação e parafusos / Autocolante de alinhamento

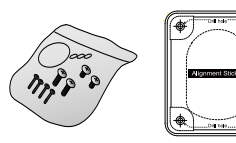

Adaptador RJ45 fêmea/fêmea

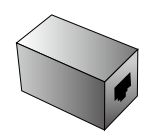

Cartão de garantia

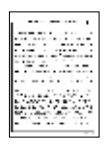

Tampa preta / Tampa da cúpula

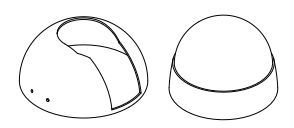

Suporte de montagem em parede

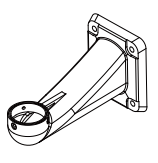

Gel de sílica / Vedante de metal

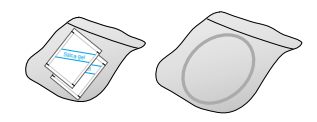

Guia de Instalação Rápida

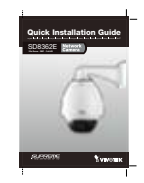

CD do software

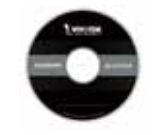

# Vista exterior

Lente

2

Vista interior

Descrição física

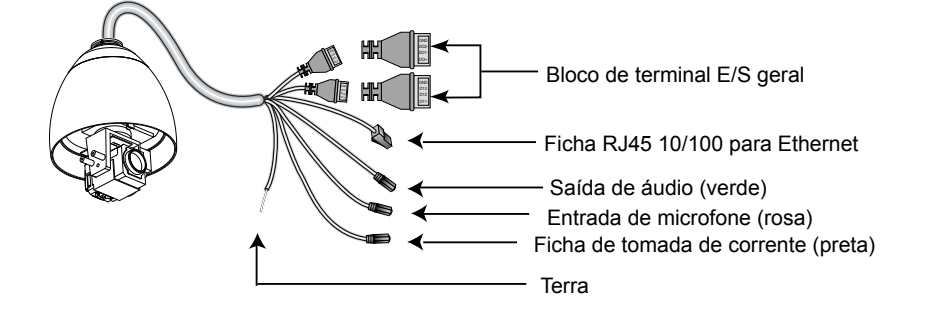

Ranhura para cartão SD

LED de estado Botão de reinício

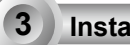

#### Instalacao de Hardware

#### Montar a Câmara de Rede

- 1. Cole o autocolante de alinhamento na parede.
- 2. Faça os quatro furos piloto na parede.
- Encaixe a tampa preta na Câmara de rede utilizando os quatro parafusos pretos fornecidos.
- Encaixe as duas peças de gel de sílica simetricamente no lado interior da tampa dome. De seguida, coloque o vedante de metal na tampa dome para fixar o gel de sílica.
- 5. Fixe a tampa dome na Câmara de Rede e segure-a rodando-a no sentido dos ponteiros do relógio.
- Desaperte os três parafusos na abertura frontal do suporte de montagem na parede.
- Coloque o anel de vedação na abertura frontal do suporte de montagem na parede.
- Passe os cabos através da abertura frontal do suporte de montagem na parede e puxe-os da tomada de parede.
- 9. Coloque a Câmara de Rede no suporte de montagem na parede apertando os três parafusos na abertura frontal do suporte de montagem na parede.
- 10. Aparafuse à parede o suporte de montagem na parede.

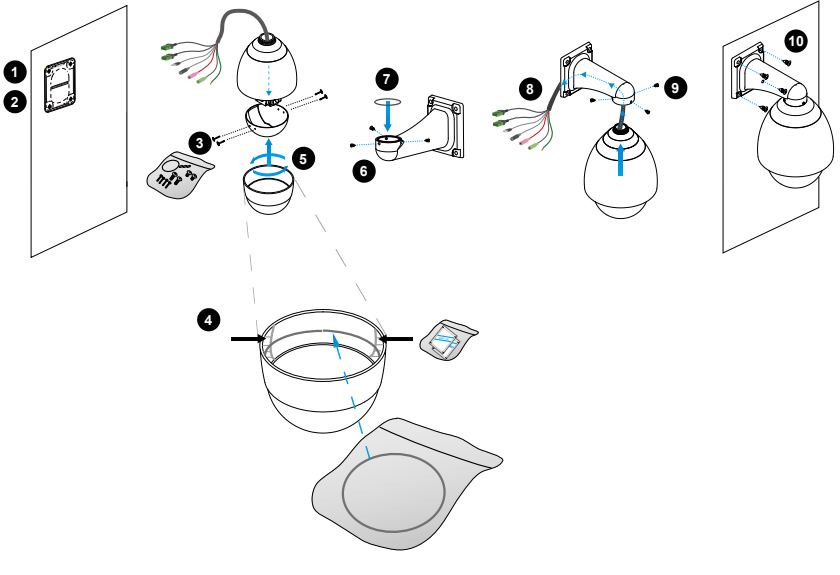

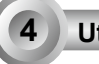

#### Utilização da Rede

#### Ligação Geral (sem PoE)

 Se possuir dispositivos externos tais como sensores e alarmes, faça a ligação da E/S geral ao bloco terminal.

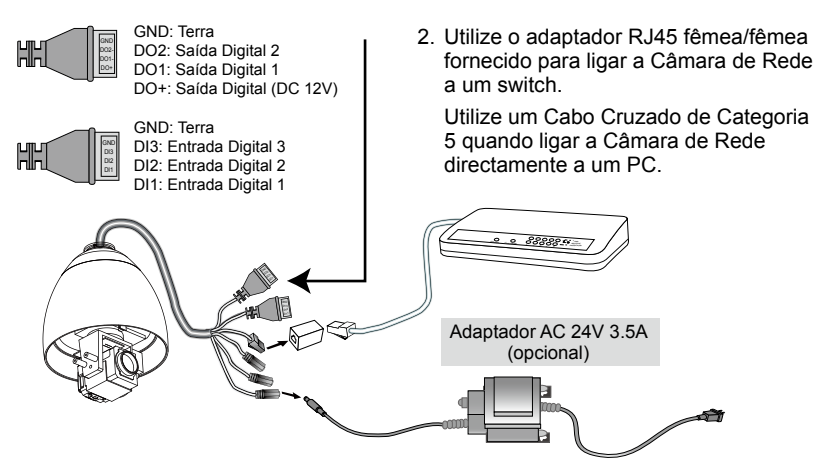

3. Ligue o cabo de corrente da Câmara de Rede a uma tomada de parede.

#### Energia pelo Cabo Ethernet (PoE Plus 802.3at)

# Quando utilizar um switch não PoE

Use um injetor de energia PoE Plus (opcional) para conectar entre a Câmera de Rede e um comutador não-PoE

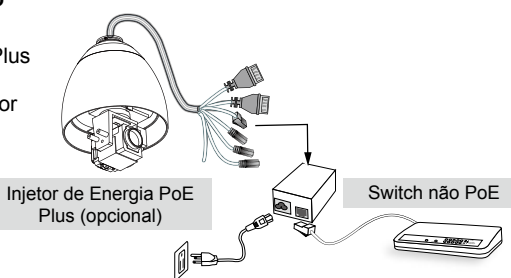

## Atribuição de um endereço de IP

5

- 1. Execute o "Assistente de instalação 2" que se encontra no directório Utilitários de Software no CD de software.
- 2. O programa procederá à análise do seu ambiente de rede. Após a análise da rede, clique no botão "Next" ("Seguinte") para continuar o programa.

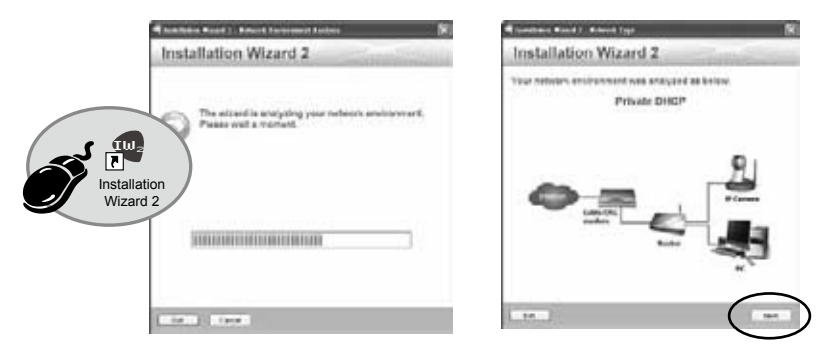

- O programa procura os Receptores de Vídeo VIVOTEK, os Servidores de Vídeo ou as Câmaras de Rede na mesma LAN.
- 4. Depois de uma busca breve, a janela do instalador principal aparecerá. Faça um clique duplo no endereço MAC que corresponde ao endereço impresso na etiqueta da câmera ou no número S/N na etiqueta da caixa do pacote para abrir uma sessão de gerenciamento do navegador com a Câmera de Rede.

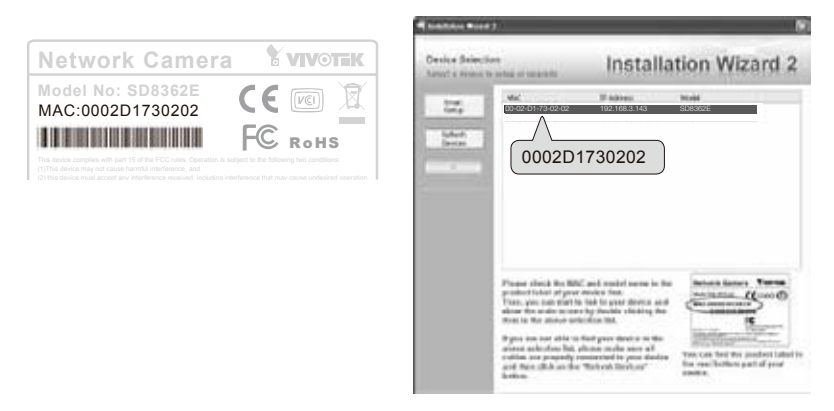

#### Pronto a Utilizar

6

- 1. Uma sessão do navegador com a Câmera de Rede aparecerá como mostrado abaixo.
- 2. Você poderá ver o vídeo ao vivo a partir da sua câmera. Você poderá instalar também o software de gravação para 32 canais a partir do CD de software em uma aplicação consistindo de múltiplas câmeras. Para os detalhes da sua instalação, consulte aos seus documentos relacionados.

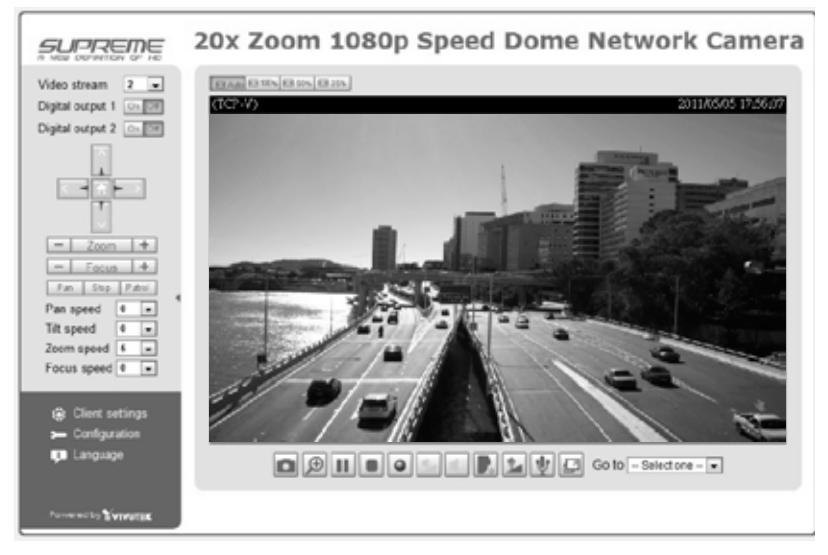

Para outras opções de confi guração, consulte o Manual do Utilizador no CD do software.

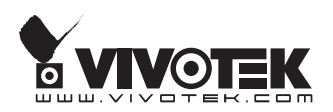